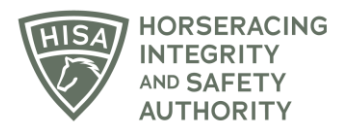

## **HISA STEP-BY-STEP GUIDE:**

## How to Become the Responsible Person for a Horse

- 1. Click on the icon that says, "My Horses."
- 2. Click on the button on the top right-hand side of the screen that says, "Request to Become the Responsible Person for a Horse."
- 3. A pop-up will appear, asking you to type the name of the horse you want to become the RP for. Type the name, select it and click "Continue."
- 4. Read through the terms and click "Agree."
- 5. You have successfully requested to become the Responsible Person for the horse. The horse will not show up on your list until both the Designated Owner and the current/previous Responsible Person accept the transfer in their email or through the HISA portal.

## GUÍA PASO A PASO DE HISA: Cómo convertirse en la persona responsable de un caballo

- 1. Haga clic en el icono que dice: "Mis caballos".
- 2. Haga clic en el botón en la parte superior derecha de la pantalla que dice: "Solicitud para convertirse en la persona responsable de un caballo".
- 3. Aparecerá una ventana emergente, pidiéndole que escriba el nombre del caballo para el que desea convertirse en la persona responsable. Escriba el nombre, selecciónelo y haga clic en "Continuar".

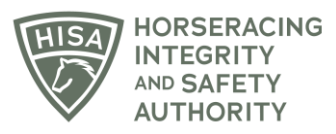

- 4. Lea los términos y haga clic en "Aceptar".
- 5. Ha solicitado con éxito convertirse en la Persona Responsable del caballo. El caballo no aparecerá en su lista hasta que tanto el Propietario Designado como la Persona Responsable actual/anterior acepten la transferencia desde su correo electrónico o a través del portal de HISA.